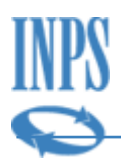

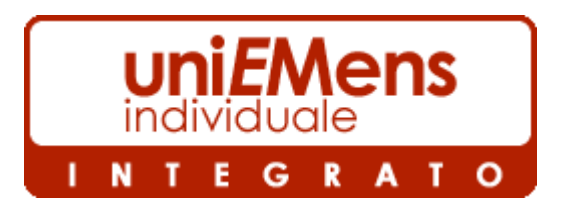

Versione 3.3

# Manuale Operativo

#### Istruzioni per l'utilizzo del Software di Controllo uni*E*Mens individuale integrato

# Novità della versione:

- Possibilità di visualizzare e scaricare in formato csv le caratteristiche delle aziende contenute nel file, suddivise per le varie Gestioni (PosContributiva, PosSportSpet e PosDMAG)
- Possibilità di verificare il contenuto di file criptati prodotti da versioni del software anteriori alla 3.0 (agosto 2012)
- Possibilità di trasformare in file xml i file compressi e criptati (con estensione .UniEM) prodotti con software di versioni anteriori alla 3.0 (agosto 2012).

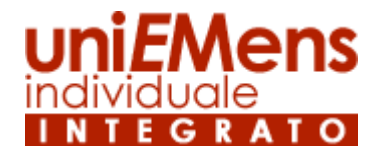

# Software di controllo per le denunce retributive e contributive individuali mensili

MANUALE OPERATIVO - Versione 3.3

#### 1 Installazione

#### 1.1 Requisiti

Il software è installabile sui sistemi operativi Microsoft: Microsoft Windows® 8, Microsoft Windows® 7, Microsoft Vista®, Windows® Server.

Per il funzionamento è necessaria una connessione internet attiva che permetta il traffico con protocollo Https (internet protetto – protocollo TCP porta 443).

#### 1.2 Scaricare la procedura da Internet

Il software per il controllo di **uniEMens** può essere scaricato direttamente dal sito internet all'indirizzo web <u>ww.inps.it</u> accedendo poi alla sezione "Software".

La selezione della procedura interessata aprirà una finestra contenente il programma da prelevare e le relative istruzioni.

E' preferibile scaricare il file in una cartella vuota preventivamente predisposta.

#### 1.3 Prima di installare la procedura

Per il funzionamento del software è necessaria la presenza di Microsoft .NET Framework® versione 2.0 o successive. Tale componente del sistema operativo potrà essere scaricato direttamente dal sito Microsoft.

Qualora durante la verifica del file delle denunce mensili venga prodotta una messaggistica di errori in lingua inglese, è possibile scaricare il Language Pack Italiano per il . NET Framework® sempre dal sito web Microsoft all'indirizzo web: <u>http://www.microsoft.com/downloads/details.aspx?familyid=39C8B63B-F64B-4B68-A774-B64ED0C32AE7&displaylang=it</u>

#### 1.4 Avvertenze per una corretta installazione

Utilizzare un utente PC abilitato a creare cartelle e gestire files di sistema (utente con diritti di Amministratore di Sistema).

Prima di procedere è consigliabile chiudere tutte le applicazioni attive.

Decomprimere il file "*INPS\_uniEMensIndiv.zip*" scaricato dal sito nella stessa cartella. Al termine dell'operazione saranno presenti, oltre al file precedentemente scaricato, altri due file: "*INPS\_uniEMensIndiv\_Install.msi*" e *"leggimi\_UniEMensIndiv.htm*".

IMPORTANTE: Prima di lanciare l'installazione leggere il file "leggimi\_UniEMensIndiv.htm" per la verifica dei requisiti necessari. Avviare l'installazione mediante un doppio click sul file *"INPS\_uniEMensIndiv\_Install.msi"* e seguire le istruzioni che appariranno a video. Al termine dell'installazione della procedura verrà creata automaticamente un'icona del programma sul desktop.

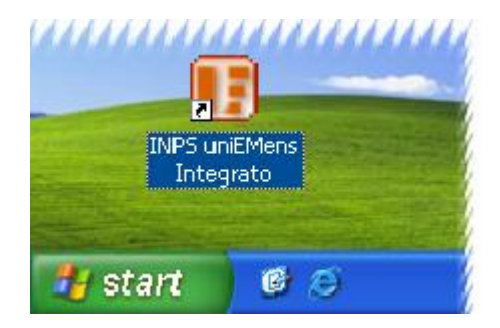

#### 2 Primo avvio

#### 2.1 Come si presenta

Dal pannello iniziale della procedura si accede, tramite i relativi pulsanti, alla funzionalità principale di elaborazione dei files da inviare all'INPS e alla funzione di utilità, dalla quale si accede alle impostazioni di connessione e alla consultazione dei files già elaborati e validati.

| INPS - UniEMens | integrato                                                                                                    |  |
|-----------------|----------------------------------------------------------------------------------------------------|--|
|                 | ISTITUTO NAZIONALE PREVIDENZA SOCIALE                                                                                 |  |
| 0               | DENUNCE RETRIBUTIVE E CONTRIBUTIVE INDIVIDUALI MENSILI                                                                |  |
|                 |                                                                                                    |  |
|                 | INTEGRATO                                                                                                    |  |
|                 | Contiene dimostrativo per la gestione delle denunce<br>con sezione <posdmag> (Aziende del settore Agricolo)</posdmag> |  |
|                 | Elaborazione                                                                                                    |  |
|                 | Utilità                                                                                                    |  |
|                 | Uscita                                                                                                    |  |
|                 | Software di Controllo Versione 3.3.0                                                                                  |  |
|                 |                                                                                                    |  |

Prima di iniziare il controllo del file contenente le denunce **uniEMens**, è opportuno accertarsi che la connessione ad Internet sia attiva.

#### 3.1 Connessione tramite proxy server

Se si utilizza una connessione ad Internet tramite un server proxy della rete aziendale è necessario impostare i dati relativi a tale connessione. Per accedere all'impostazione dei dati della connessione selezionare il pulsante "*Utilità*" del pannello principale e quindi il pulsante "*Impostazione parametri di connessione*" dal pannello successivo.

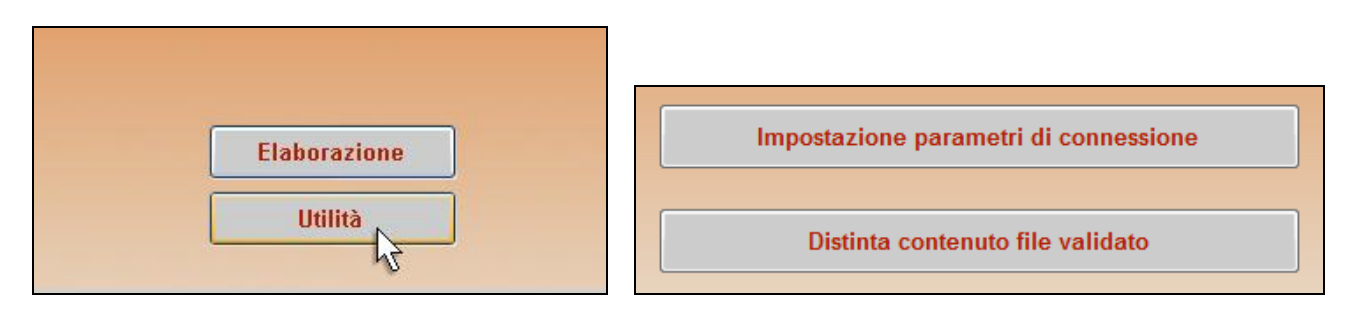

Viene quindi proposta una maschera nella quale dovranno essere inseriti i relativi parametri. Per le informazioni da indicare è necessario rivolgersi al proprio amministratore di rete locale.

| INPS - UniEMens integrato Acquisizione/variazione parametri di connessione                                                                                                    |
|----------------------------------------------------------------------------------------------------|
| :Attenzione<br>impostare i parametri di collegamento solo se l'accesso agli archivi dell'INPS da questa<br>.stazione di lavoro non è riuscito e si accede ad Internet tramite Server Proxy                  |
| Server proxy(*): Porta(*):                                                                                                    |
| Utente(**):                                                                                                    |
| Dominio(**):                                                                                                    |
| (*) I dati sono rilevabili accedendo ad Internet/Strumenti/Opzioni Internet — Connessione — Impostazioni Lan<br>(**) Se necessario immettere Utente e Dominio attraverso i quali si accede alla rete locale |
| Uscita Ritorno Connessione diretta OK                                                                                                    |

I dati riguardanti Server Proxy, Porta e utente vengono memorizzati e mantenuti anche per le successive connessioni senza bisogno di essere immessi nuovamente ad ogni successivo utilizzo, mentre, se necessario, nella fase di attivazione del controllo del file, verrà chiesto l'inserimento della Password di rete.

Nel caso si debbano successivamente reimpostare i parametri di connessione sarà sufficiente cambiarli sempre utilizzando questa funzionalità.

Se, usando una connessione tramite server proxy, i parametri non vengono impostati prima dell'avvio della procedura, questo pannello verrà proposto successivamente all'avvio dell'elaborazione, nella fase di controllo del file.

#### 3.2 Connessione diretta

Se si utilizza una connessione diretta ad internet (ad esempio modem telefonico, collegamento tipo ISDN o ADSL, ecc.. sia via cavo sia wireless), non è necessaria alcuna impostazione

preliminare per quanto riguarda i parametri di collegamento. Sarà sufficiente che tale collegamento a internet sia attivo per poter utilizzare il software.

Se, pur usando una connessione diretta a internet, durante l'elaborazione viene proposta la maschera di compilazione dei parametri di connessione, significa che tale connessione diretta non è in quel momento attiva.

#### 4 Elaborazione

#### 4.1 Flusso della procedura

La versione Integrata prevede due distinte fasi elaborative a seconda che si voglia utilizzare il software per controllare e validare il flusso UniEMens da inviare oppure utilizzare la funzionalità di prova di validazione di un file.

Le fasi elaborative possono essere riassunte nei seguenti passi:

- 1 Importazione dei files di controllo aggiornati dal server INPS a PC;
- 2 Selezione del file (con estensione .xml) prodotto dalla procedura paghe;
- 3 Validazione di conformità del file (applicazione regole composizione file come da Documento tecnico UniEMens);
- 4 Verifica posizioni aziendali (ex-INPDAP, ex-ENPALS, Agricoltura) e prelievo delle caratteristiche contributive dal server INPS a PC;
- 5 Controllo sostanziale dei dati contenuti (controlli estesi);
- 6 Zippatura e crittografia del file controllato.

#### 4.2 Elaborazione e validazione del file

Dopo aver selezionato il pulsante "*Elaborazione*" dal pannello principale, il software provvede a prelevare gli aggiornamenti dei controlli dai server INPS.

Se la connessione avviene tramite server proxy, inizialmente apparirà il pannello di impostazione dei parametri di connessione dove digitare la password ed eventualmente gli altri parametri di connessione se questi non sono stati preliminarmente immessi tramite la funzione di utilità (v. paragrafo 3.1).

Successivamente viene proposto un pannello dove va scelto se verificare un file UniEMens con la successiva produzione del flusso certificato da trasmettere, oppure se utilizzare l'opzione di **prova di elaborazione di un file contenente la sezione <PosDMAG>**.

| Scelta file da elaborare                                                                                                   |                |
|----------------------------------------------------------------------------------------------------|----------------|
| <ul> <li>Valida File e genera Flusso Uniemens Integrato</li> <li>Prova di validazione Flusso Uniemens integrato</li> </ul> |                |
|                                                                                                    | Scelta file OK |

Nel primo caso il software controllerà, come nelle versioni precedenti, il file UniEMens con le denunce retributive e contributive dei lavoratori dipendenti e produrrà un file validato e criptato. Nel secondo caso, invece, il file verrà solamente controllato, segnalati eventuali errori ma <u>non</u> verrà prodotto un file criptato.

Cliccando sul pulsante "Scelta file" viene proposta la finestra di dialogo di Windows da cui operare la scelta dell'origine del file da elaborare.

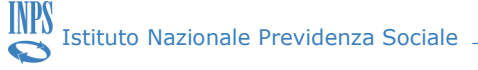

|                 | Apertura file U                                                         | niEmens individuale da elaborare                                                                                                    | <u>?×</u> |
|-----------------|-------------------------------------------------------------------------|----------------------------------------------------------------------------------------------------|-----------|
| Preidenz Secile | Cerca jn:                                                               | 🔁 INPS uniEMens individuale 🔍 🕥 🎓 🔛 -                                                                                                    |           |
| Sc              | Documenti<br>recenti<br>Desktop<br>Documenti<br>Risorse del<br>computer | Documenti recenti<br>Desktop<br>Documenti<br>Risorse del computer<br>System (C:)<br>Programmi<br>INPS<br>INPS<br>INPS<br>Nes uniEMens individuale<br>Swap (S:)<br>Unità DVD-RAM (W:)<br>Importante di rete | ĸ         |
|                 |                                                                         | Nome file:                                                                                                    |           |
|                 | Risorse di rete                                                         | Tipo file: Tutti i files (*.xml)                                                                                                    | Annulla   |

Cliccando infine su "OK" il file scelto verrà sottoposto a elaborazione.

|                          | Individuale                   |                |
|--------------------------|-------------------------------|----------------|
|                          | INTEGRATO                     |                |
| Scelta file da elaborare |                               |                |
|                          |                               |                |
| D:\INPS\uniEMens\Ind     | ividuale\Files\FileScelto.xml | Scelta file OK |
|                          |                               | ~              |
|                          |                               |                |
|                          |                               |                |
|                          | Ritorno                       |                |

Cliccando sul pulsante "Continua", l'elaborazione avviene automaticamente.

| II I | NPS - UniEMens | integrato Creazione file UniEMens da invi | iare all'INPS                          |          |
|------|----------------|-------------------------------------------|----------------------------------------|----------|
|      |                |                                           |                                        |          |
|      |                |                                           | UTIVE E CONTRIBUTIVE INDIVIDUALI MENSI |          |
|      |                |                                           |                                        |          |
|      |                | File in elaborazione:                     | File Scelto.XML                        | Continua |
|      |                | Validazione di conformità                 |                                        |          |
|      |                | Verifica Posizioni aziendali e pre        | ievo delle car. contributive           |          |

In assenza di errori l'elaborazione si conclude con la crittografia ed il salvataggio del file nella cartella "Output" predisposta dalla procedura. E' possibile salvare il file in una cartella diversa a propria scelta.

INPS

| INPS - UniEMens integrato Creazione file UniEMens                                | da inviare all'INPS                                                             |                                                         |                                  |
|----------------------------------------------------------------------------------|---------------------------------------------------------------------------------|---------------------------------------------------------|----------------------------------|
|                                                                                  | ITO NAZIONALE PREVIDENZA SOCIAL<br>ETRIBUTIVE E CONTRIBUTIVE INDIVIDUALI N      | .E<br>Mensili                                           |                                  |
| Salvataggio file UniEMens elaborato                                              |                                                                                 |                                                         | ×                                |
| V INPS • INPS uniEMens individua                                                 | ale 🕨 Output 🔹 🐓                                                                | Cerca Output                                            | Q                                |
| Organizza 🔻 Nuova cartella                                                       |                                                                                 | :<br>:==                                                | • 🕡                              |
| ☆ Preferiti ■ Desktop ● Download ■ Risorse recenti                               | Nome<br>FileScelto_201211120759.UniEM<br>FileScelto_Ricevuta_OK_201211120759.Un | Ultima modifica<br>12/11/2012 07:59<br>12/11/2012 07:59 | Tipo<br>File UNIEM<br>File UNIEM |
| ■ Desktop                                                                        |                                                                                 |                                                         |                                  |
| Nome file: \$ (x86)\INPS\INPS uniEMens in<br>Salva come: Tutti i files (*.UniEM) | ndividuale\output\FileScelto_Ricevuta_OK_2012                                   | 11120759.UniEM                                          | •                                |
| Nascondi cartelle                                                                | [                                                                               | Salva                                                   | nnulla                           |
|                                                                                  | Ritorno Uscita                                                                  |                                                         |                                  |

Dopo aver salvato il file, resterà visualizzato il pannello di riepilogo dell'elaborazione.

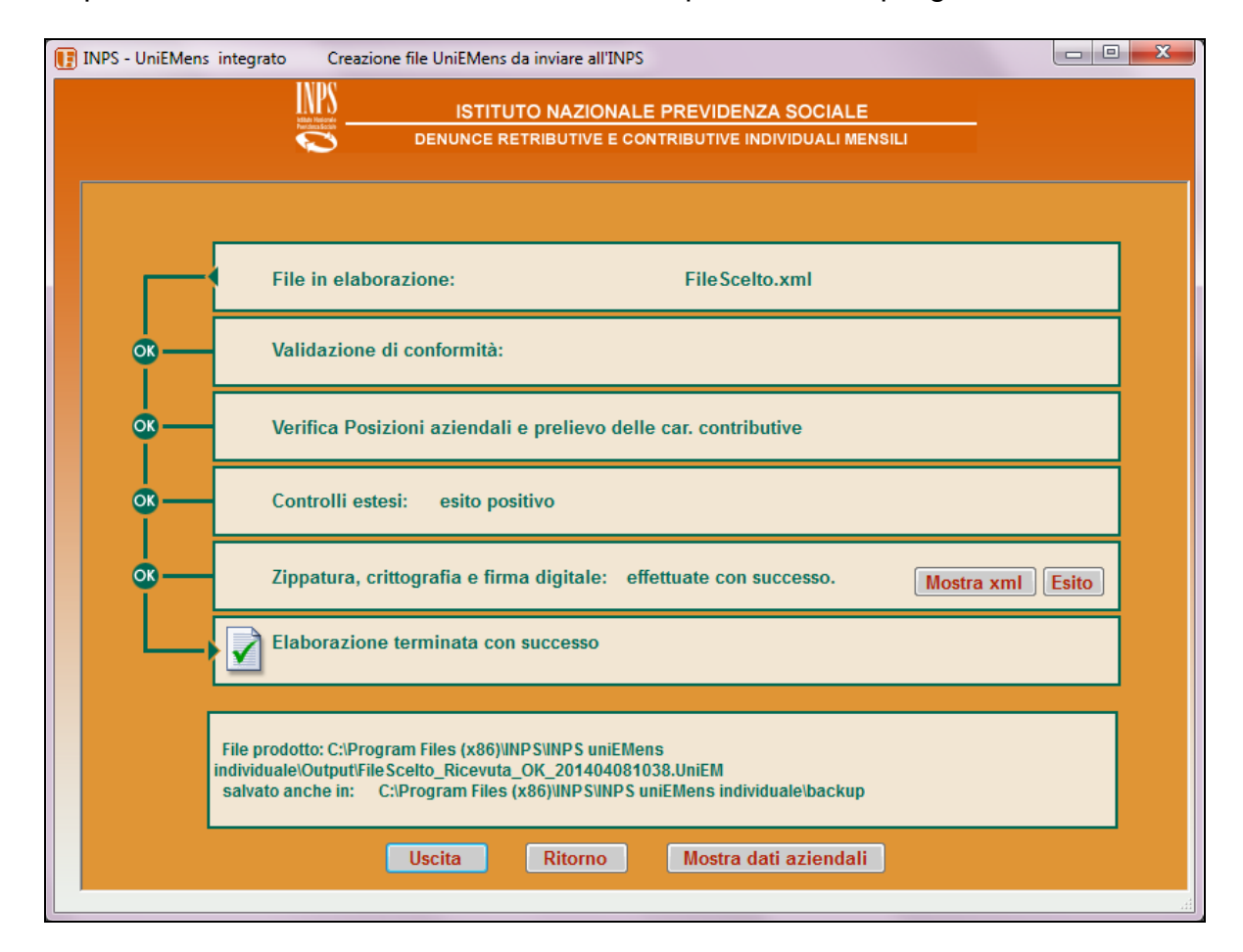

Il pulsante "*Mostra xml*" consente di visualizzare nel dettaglio il contenuto del file prodotto in formato xml. Sono visibili tutti i singoli elementi della denuncia.

| ISTITUTO NAZIONALE PREVIDENZA SOCIALE            |
|--------------------------------------------------|
|                                                  |
| <ca>5Q</ca>                                      |
| <istat><b>52485</b></istat>                      |
| <sedecomp>8100</sedecomp>                        |
|                                                  |
| - <denunciaindividuale></denunciaindividuale>    |
| <cflavoratore>RNLCST81A15E648F</cflavoratore>    |
| <cognome>RONALDO</cognome>                       |
| <nome>CRISTIANO</nome>                           |
| <qualifica1>2</qualifica1>                       |
| <qualifica2>F</qualifica2>                       |
| <qualifica3>I</qualifica3>                       |
| <tipocontribuzione><b>00</b></tipocontribuzione> |
| <cittadinanza>000</cittadinanza>                 |
| <codicecomune>E648</codicecomune>                |
| <codicecontratto>115</codicecontratto>           |
| <orariocontrattuale>4000</orariocontrattuale>    |
| <nummensilita>13000</nummensilita>               |
| – <datiretributivi></datiretributivi>            |
| <tipolavoratore>0</tipolavoratore>               |
| <imponibile>255</imponibile>                     |
| <contributo>96,52</contributo>                   |
| <retribteorica>255</retribteorica>               |
| – <settimana></settimana>                        |
| <idsettimana>48</idsettimana>                    |
| <tipocopertura>X</tipocopertura>                 |

Il pulsante "*Esito*" consente di visualizzare e stampare i dati riassuntivi delle denunce aziendali e individuali, delle denunce dei lavoratori parasubordinati, delle denunce dei dipendenti pubblici, dello sport e dello spettacolo contenute nel file da trasmettere.

|                                           |                                       | TITUTO NAZIONALE PREVIL<br>RETRIBUTIVE E CONTRIBUT | DENZA SOCIALE<br>IVE INDIVIDUALI MENSI | <u>u</u>                          |
|-------------------------------------------|---------------------------------------|----------------------------------------------------|----------------------------------------|-----------------------------------|
| Distinta del conte<br>FileScelto_CC.xml   | enuto del file:                       | St                                                 | ampa elenco azien                      | nde Stampa dettagli               |
| Ragione sociale: P<br>Codice Fiscale: 01: | IPPO SPA<br>234567890                 |                                                    |                                        | Periodo: 2009-11                  |
| Pos. Contributiva<br>9876543210           | Modalità di composizioi               | ne: completa                                       |                                        |                                   |
| Denunce<br>Individuali                    | Numero denunce 2                      | <b>Totale imponibile E.</b><br>255,00              |                                        |                                   |
|                                           |                                       |                                                    |                                        |                                   |
| Denuncia<br>Aziendale                     | Num. lavoratori 2                     | Tratt. quota lav. S                                | Forza Aziendale                        | e 1                               |
| Dati quadratura mese                      | Num. Denunce 2                        | <b>Totale a debito E.</b><br>1.000,00              | <b>Totale a credito</b><br>500,00      | E.                                |
| Gestione separata                         | Numero denunce 1                      | <b>Totale imponibile E.</b><br>7.000,00            |                                        |                                   |
|                                           |                                       |                                                    |                                        |                                   |
| Gestione ex<br>INPDAP                     | PRGAZIENDA Ente<br>dichiarante: 00000 | Codice fiscale<br>80078750587                      | Ente versante:                         | (PRGAZIENDA Ente versante: 00000) |
| Denunce<br>Individuali                    | Numero denunce 2                      |                                                    |                                        |                                   |

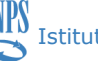

Cliccando sul simbolo della cartella vengono listate le denunce individuali (lista lavoratori) suddivise per matricola.

|                                           |                                      | TUTO NAZIONALE PREVIDEN<br>ETRIBUTIVE E CONTRIBUTIVE | IZA SOCIALE<br>INDIVIDUALI MENSILI |                  |          |                |
|-------------------------------------------|--------------------------------------|------------------------------------------------------|------------------------------------|------------------|----------|----------------|
| Distinta del conto<br>FileScelto_CC.xml   | enuto del file:                      | Stan                                                 | npa elenco aziende                 | Sta              | ampa     | dettagli       |
| Ragione sociale: P<br>Codice Fiscale: 01: | IPPO SPA<br>234567890                |                                                      |                                    | Perio            | do: :    | 2009-11        |
| Pos. Contributiva<br>9876543210           | Modalità di composizione             | : completa                                           |                                    |                  |          |                |
| Denunce<br>Individuali                    | Numero denunce 2                     | Totale imponibile E.<br>255,00                       |                                    |                  |          |                |
|                                           | Cod. Fiscale                         | Nominativo                                           | Qualifica                          | Tipo<br>a Contr. | Im       | ponibile       |
|                                           | RNLCST81A15E648F<br>RNLCST81A15E648F | RONALDO-CRISTIANC                                    | 2FI<br>2PI                         | 00<br>00         | Е.<br>Е. | 255,00<br>0.00 |
| Denuncia<br>Aziendale                     | Num. lavoratori 2                    | <b>Tratt. quota lav.</b> S                           | Forza Aziendale 1                  |                  |          |                |
| Dati quadratura mese                      | Num. Denunce 2                       | Totale a debito E.                                   | Totale a credito E.                |                  |          |                |

Con questa versione è possibile visualizzare le caratteristiche aziendali delle posizioni presenti nel file prelevate dagli archivi INPS. Dopo averlo elaborato, sia che siano state completate tutte le fasi, sia che i controlli estesi abbiano evidenziato degli errori, è possibile cliccare su "Mostra dati Aziendali".

| grato Dati aziendali 🛛 💌                      |
|-----------------------------------------------|
| comandi relativi alle sezioni<br>e elaborato: |
| ibutiva                                       |
|                                               |
| Ritorno                                       |
|                                               |

Vengono evidenziate le gestioni contenute nel file: cliccando sulle varie voci è possibile consultare le informazioni dettagliate. Per la Pos. Contributiva (matricola):

- il codice fiscale aziendale
- il CSC, gli eventuali CA, l'ISTAT, il Tipo Accentramento
- la sede INPS di competenza
- la decorrenza di iscrizione dell'azienda o della cessazione o della riattivazione
- la data in cui è stata richiesta l'iscrizione
- l'eventuale tipo cessazione
- l'elenco delle eventuali unità operative.

Per la gestione ex ENPALS: il Codice Categoria Per la gestione DMAG:

- il codice ISTAT
- il progressivo azienda

- l'eventuale tipo Ditta 1 e 2
- il codice fiscale

Questi dati possono essere esportati in un file in formato CSV.

#### 4.3 Errori in fase di validazione

Se l'elaborazione si interrompe nella fase di "Validazione di conformità" significa che il file non è conforme alle specifiche del Documento tecnico **uniEMens**.

INPS

Istituto Nazionale Previdenza Sociale

| 🔢 INPS - UniEMens | integrato Creazione file UniEMens da inviare all'INPS           |       |
|-------------------|-----------------------------------------------------------------|-------|
|                   | ISTITUTO NAZIONALE PREVIDENZA SOCIALE                           |       |
|                   | File in elaborazione: FileScelto.XML                            |       |
| ×                 | Validazione di conformità:                                      | Esito |
|                   | Verifica Posizioni aziendali e prelievo delle car. contributive |       |
|                   | Controlli estesi                                                |       |
|                   | Zippatura, crittografia e firma digitale                        |       |
|                   | Elaborazione terminata per presenza errori                      |       |

Cliccando sul pulsante "*Esito*" si ottiene la descrizione dell'errore con la possibilità di stampa. Se il file presenta degli errori in questa fase, è necessario intervenire sul software della procedura paghe per correggere le anomalie alla fonte.

| Stampa                                                                                                    |
|----------------------------------------------------------------------------------------------------|
| ATTENZIONE !                                                                                                    |
| Il file prodotto dalle procedure aziendali non è conforme alle specifiche del flusso UniEMens.                                                                                |
| Ciò può essere determinato dall'assenza di elementi obbligatori, dal non rispetto della sequenza prevista<br>ovvero dall'errata valorizzazione delle informazioni codificate. |
| La presenza di errori di congruità formale non consente l'interpretazione del flusso e l'esecuzione dei controlli<br>di merito.                                               |
| Di seguito, comunque, sono riportate le coordinate di tali errori come supporto alla correzione delle<br>procedure che hanno prodotto il flusso UniEMens.                     |
| *AnnoMeseDenuncia: 2013-12 *CFAzienda: 12345678901 *Matricola: 9876543210<br>*CFLavoratore: RNLCST01A01E648A                                                                  |
| L'elemento "DenunciaIndividuale" ha un elemento figlio non valido "Qualifica2". Elenco di possibili elementi previsti: "RecapitiLav, Qualifica1".                             |
| Riga: 20 Posizione: 6                                                                                                    |

# 4.4 Errori in fase di verifica posizioni aziendali

Se l'elaborazione si interrompe nella fase di "Verifica Posizioni aziendali e prelievo delle car. contributive" significa che le aziende contenute nel file non sono presenti negli archivi o non sono correttamente indicate nel file.

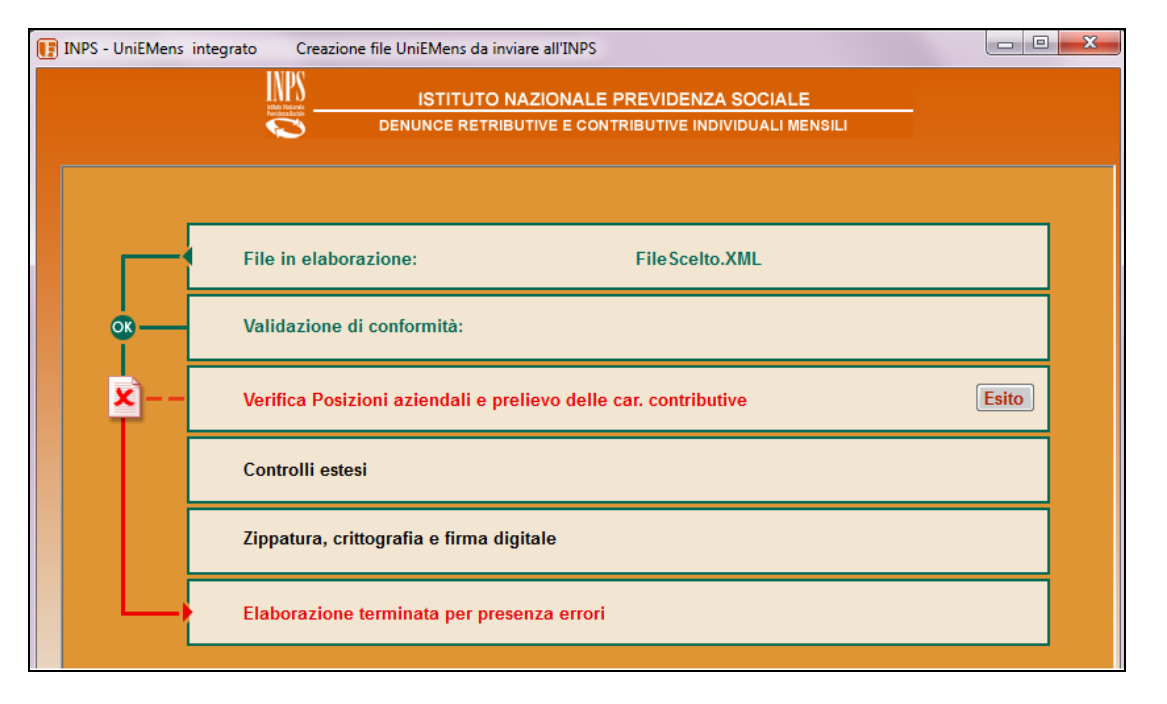

### Se compare il messaggio riferito alla ListaPosPA

| 0                                                                                                    | 🔋 INPS - UniEMens integrato - Lista errori ListaPosPA          |       |        |       |         |   |                                             |  |  |  |
|----------------------------------------------------------------------------------------------------|----------------------------------------------------------------|-------|--------|-------|---------|---|---------------------------------------------|--|--|--|
| ATTENZIONE!<br>Per le Posizioni elencate di seguito, relative ad enti esposti nella sezione ListaPosPA,<br>la verifica di trasmissibilità delle relative denunce ha dato esito negativo.<br>E' possibile terminare l'elaborazione o continuare con i controlli.<br>L'esito sarà in ogni caso negativo e quindi non verrà generato il file da trasmettere. |                                                                |       |        |       |         |   |                                             |  |  |  |
|                                                                                                    | CF DICH PRG DICH CF APP PRG APP Compete Inizio - F Descrizione |       |        |       |         |   |                                             |  |  |  |
|                                                                                                    | 80078750587                                                    | 08888 |        |       | 2012-10 | - | Non censito come dichiarante; Non vigente;  |  |  |  |
|                                                                                                    | 80078750587                                                    | 08888 | 800787 | 08888 | 2012-10 | - | Ente non censito come Ente di Appartenenza. |  |  |  |

significa che l'Ente non è presente in archivio per il periodo in elaborazione o che non è stato indicato correttamente il progressivo azienda. Per conoscere il progressivo corretto o verificare la posizione è necessario rivolgersi all'ufficio Gestione Dipendenti Pubblici della Direzione Provinciale INPS di competenza.

Se si sceglie di continuare l'elaborazione, verranno eseguiti i controlli estesi ma non sarà comunque prodotto il file criptato da trasmettere.

# 4.5 Errori nella fase dei controlli estesi

In questa fase vengono applicati dei controlli sostanziali relativi ai dati esposti nelle denunce retributive e contributive, anche in relazione alla posizione aziendale.

|                   | Istituto Nazionale Previdenza Sociale                                                         |
|-------------------|-----------------------------------------------------------------------------------------------|
| INPS - UniEMens i | integrato Creazione file UniEMens da inviare all'INPS                                         |
|                   | ISTITUTO NAZIONALE PREVIDENZA SOCIALE  DENUNCE RETRIBUTIVE E CONTRIBUTIVE INDIVIDUALI MENSILI |
|                   | File in elaborazione: FileScelto.XML                                                          |
| ø                 | Validazione di conformità:                                                                    |
| <b>OK</b>         | Verifica Posizioni aziendali e prelievo delle car. contributive                               |
| ×                 | Controlli estesi: presenti errori nel file. Esito Forza l'elaborazione                        |
|                   | Zippatura, crittografia e firma digitale                                                      |
|                   | Elaborazione sospesa per presenza errori forzabili                                            |

Cliccando sul pulsante "*Esito*" dei controlli estesi si ottiene l'elenco, stampabile, degli errori riscontrati con le relative descrizioni.

Il pulsante *"Forza l'elaborazione", anche se presente, non è attivo in questa fase e quindi non è possibile selezionarlo.* Sarà reso attivo solo dopo aver visualizzato l'esito e solo nel caso in cui tutti i tipi di errore presenti prevedano la possibilità di forzatura.

| ISTITUTO NAZIONALE PREVIDENZA SOCIALE<br>DENUNCE RETRIBUTIVE E CONTRIBUTIVE INDIVIDUALI MENSILI                                                                                                    |   |
|----------------------------------------------------------------------------------------------------|---|
| Attenzione: prima di proseguire con l'elaborazione del file controllare i seguenti errori e/o segnalazioni.<br>Stampa                                                                                                    |   |
| Denuncialndividuale:<br>*AnnoMeseDenuncia=2009-11 *CFAzienda=01234567890 *RagSocAzienda=PIPPO SPA<br>*Matricola=9876543210 *CSC=70601 *Stringa CA=(assente) *Cod. ISTAT=99999<br>*CFLavoratore=RNLCST81A15E648F *CognomeNome=RONALDO*CRISTIANO *Qualifica=2-F-<br>I *TipoContribuzione=86 *Cod. Errore=12 |   |
| ERRORE: Tipo Contribuzione ammesso solo in presenza di CA 5Q<br>DATI ERRATI: *TipoContribuzione=86                                                                                                    |   |
|                                                                                                    |   |
|                                                                                                    |   |
|                                                                                                    |   |
| llesita Ditorno                                                                                                    | × |

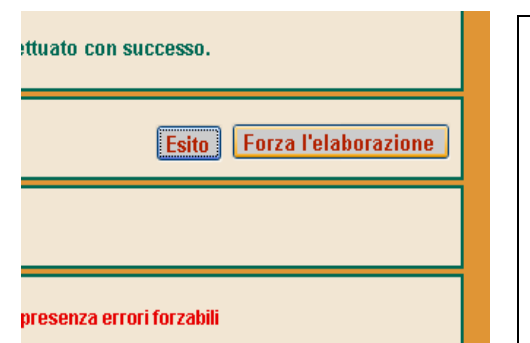

Le correzioni vanno effettuate nel software di elaborazione paghe. Solo in alcuni casi è possibile forzare l'errore. In tal caso, tornando alla maschera precedente con il pulsante "Ritorno" il pulsante "Forza l'elaborazione" risulterà attivo. Il dato forzato potrebbe richiedere successivi interventi dopo la memorizzazione delle denunce negli archivi INPS

Dopo aver cliccato sul pulsante "Forza l'elaborazione" verranno riproposti i singoli errori suddivisi per denuncia. E' necessario cliccare sul pulsante "Forza" per proseguire

| Attenzione!<br>La forzatura comporta l'invio di denune individuali e/o aziendali errate: le successive fasi di controllo potrebbero richiederne la                                                                                                    | rettifica. |
|----------------------------------------------------------------------------------------------------|------------|
| Forzatura della denuncia n. 1 ( totale denunce individuali e/o aziendali errate: 1 )                                                                                                    | ~          |
| Denuncialndividuale:<br>*AnnoMeseDenuncia=2009-11 *CFAzienda=01234567890 *RagSocAzienda=PIPPO SPA<br>*Matricola=9876543210 *CSC=70601 *Stringa CA=(assente) *Cod. ISTAT=99999<br>*CFLavoratore=RNLCST81A15E648F *CognomeNome=RONALDO*CRISTIANO *Qualifica=2-F-<br>I *TipoContribuzione=86 *Cod. Errore=12 |            |
| ERRORE: Tipo Contribuzione ammesso solo in presenza di CA 5Q<br>DATI ERRATI: *TipoContribuzione=86                                                                                                    |            |
|                                                                                                    |            |
|                                                                                                    |            |
|                                                                                                    |            |
|                                                                                                    |            |
|                                                                                                    | ~          |
| Uscita Annulla elaborazione Forza                                                                                                    |            |

Verrà quindi prodotto il file da trasmettere.

Cliccando sul pulsante "Mostra xml" si potrà notare la forzatura.

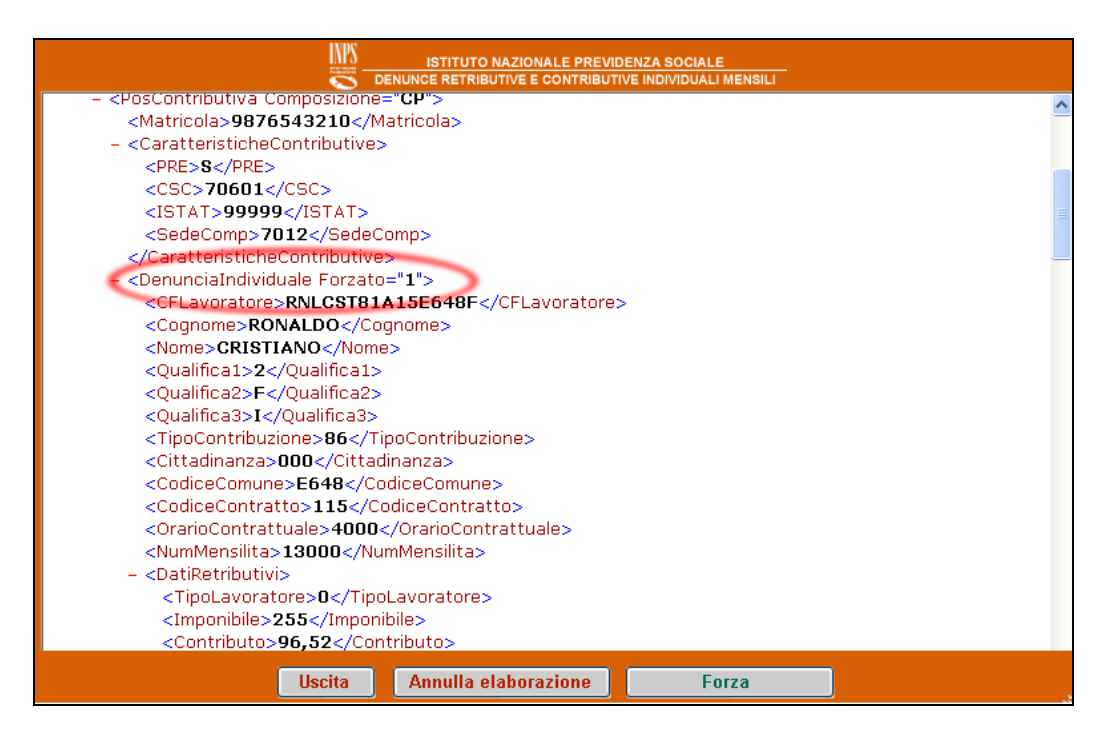

## 4.6 Prova validazione file

Nel caso in cui si sia scelta l'opzione di prova di validazione del file (pag.5), saranno visibili e stampabili eventuali errori ma non sarà permessa la forzatura.

In qualsiasi caso con questa opzione non verrà generato il file criptato per la trasmissione.

| INPS - UniEMens integrato | Creazione file UniEMens da inviare all'INPS               |  |
|---------------------------|-----------------------------------------------------------|--|
|                           | ISTITUTO NAZIONALE PREVIDENZA SOCIALE                     |  |
|                           | PROVA DI VALIDAZIONE FLUSSO UNIEMENS INTEGRATO            |  |
| Prova                     | a file elaborazione Uniemens integrato Prova_File.xml     |  |
| Valid                     | azione di conformità:                                     |  |
| Verifi                    | ca Posizioni aziendali e prelievo delle car. contributive |  |
| Contr                     | rolli estesi: esito positivo                              |  |
| Zippa                     | utura, crittografia e firma digitale non previste.        |  |
| Valid                     | azione file completata con successo                       |  |
|                           |                                                           |  |
|                           |                                                           |  |
|                           | Uscita Ritorno                                            |  |

## 5 Utilità: Consultazione dei files validati

#### **5.1** Distinta contenuto file validato

È possibile visualizzare e stampare il contenuto dei files validati e salvati per i quali è stato eseguito il controllo selezionando il pulsante "*Utilità*" del pannello principale e quindi il pulsante "*Distinta contenuto file validato*" dal pannello successivo.

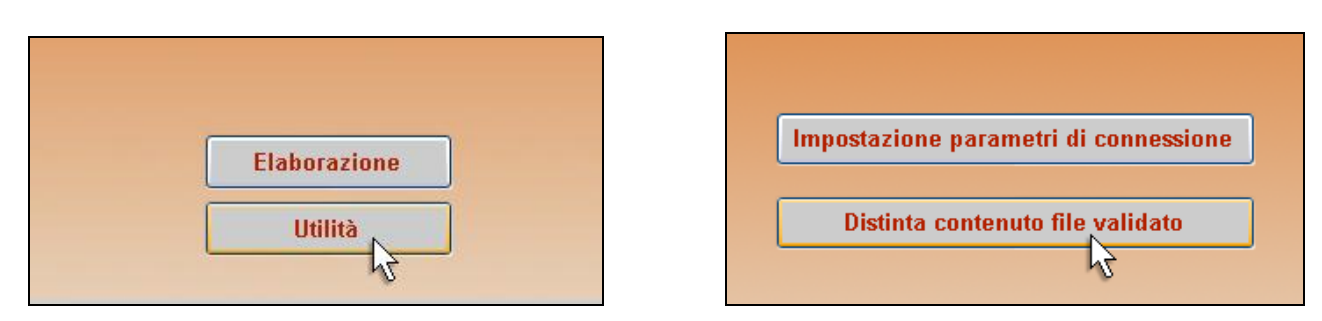

Viene proposto il pannello in cui immettere il file da verificare. Con questo rilascio è possibile visualizzare il contenuto dei file prodotti con versioni del software precedenti alla 3.0 (agosto 2012). In questo caso va spuntata la voce "Utilizza il precedente formato .UniEM"

| Scelta file da elaborare              |                |
|---------------------------------------|----------------|
| Utilizza il precedente formato .UniEM |                |
|                                       |                |
|                                       | Scelta file OK |
|                                       |                |
|                                       |                |
|                                       |                |
|                                       |                |
|                                       | Uscita         |
|                                       |                |

Cliccando sul pulsante "*Scelta file*" viene proposta la finestra di dialogo di Windows da cui operare la scelta del file da verificare (file con estensione .UniEM).

| ISTITUTO                                                                       | NA<br>IBU | ZIONALE PREVIDENZA SOCIAL<br>TIVE E CONTRIBUTIVE INDIVIDUALI M | E<br>IENSILI     | -       |
|--------------------------------------------------------------------------------|-----------|----------------------------------------------------------------|------------------|---------|
| Papertura file UniEMens individuale da trasmette                               | ere       |                                                                |                  | ×       |
| S S S NPS • INPS uniEMens individ                                              | duale     | Output     Cerca O                                             | utput            | Q       |
| Organizza 🔻 Nuova cartella                                                     |           |                                                                | •                | 0       |
| a 🐌 INPS                                                                       | *         | Nome                                                           | Ultima modifica  | Тіро    |
| <ul> <li>INPS uniEMens aggregato</li> <li>INPS uniEMens individuale</li> </ul> |           | FileScelto_Ricevuta_OK_201211120819.Un                         | 12/11/2012 08:19 | File Ul |
| 📮 A<br>🔒 Backup<br>🍱 CarContr                                                  | -         |                                                                |                  |         |
| Controlli                                                                      |           |                                                                |                  |         |
| Curput     Temp     XSLT     PIUWEB ACTIVEX 1.0.3                              |           |                                                                |                  |         |
| InstallShield Installation Information     Interact Evaluate                   | Ŧ         | < III                                                          |                  | Þ       |
| Nome file:                                                                     |           | <ul> <li>         Tutti i file         Apri     </li> </ul>    | s (*.UniEM)      | •       |

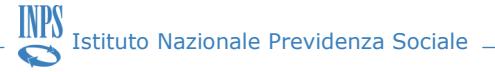

Si potranno così visualizzare i dati riassuntivi del file validato e ottenerne una stampa. Cliccando sul simbolo della cartella vengono listate le denunce individuali (lista lavoratori) suddivise per matricola.

| 🔢 INPS - UNIEMENS indivi                  | duale Distinta del      | contenuto del file C:                             | Programmi\INPS\INPS                       | S uniEMens individual           |                                |                     |
|-------------------------------------------|-------------------------|---------------------------------------------------|-------------------------------------------|---------------------------------|--------------------------------|---------------------|
|                                           |                         | TITUTO NAZIONALE PREVI<br>RETRIBUTIVE E CONTRIBUT | DENZA SOCIALE<br>TIVE INDIVIDUALI MENSILI |                                 |                                |                     |
| Distinta del cont<br>FileScelto_CC.xml    | enuto del file:         | S                                                 | tampa elenco aziende                      | Stampa dettagli                 |                                |                     |
| Ragione sociale: P<br>Codice Fiscale: 01: | IPPO SPA<br>234567890   |                                                   |                                           | Periodo: 2009-                  | -11                            |                     |
| Pos. Contributiva<br>9876543210           | Modalità di composizior | ne: completa                                      | _                                         |                                 |                                |                     |
| Denunce<br>Individuali                    | Numero denunce 2        | <b>Totale imponibile E.</b><br>255,00             |                                           | Pos. Contributiva<br>9876543210 | Modalità di composizio         | ne: com             |
| Denuncia                                  | Num. lavoratori 2       | Tratt. guota lav. S                               | Forza Aziendale 1                         | Denunce<br>Individuali          | Numero denunce 2               | <b>Tota</b><br>255, |
| Aziendale<br>Dati quadratura mese         | Num. Denunce 2          | <b>Totale a debito E.</b><br>1.000,00             | <b>Totale a credito E.</b><br>500,00      | 2                               | Cod. Fiscale<br>RNLCST81A15E64 | No<br>8F R          |
| L                                         |                         |                                                   |                                           | Denuncia<br>Aziendale           | Num. lavoratori 2              | Trat                |
|                                           |                         |                                                   |                                           | Dati quadratura mese            | Num. Denunce 2                 | <b>Tota</b><br>1.00 |
|                                           |                         | Uscita Rite                                       | orno                                      | 1                               |                                | _                   |

Nel caso in cui si sia scelto di visualizzare il contenuto di un file prodotto con versioni del software anteriori alla 3.0, è possibile estrarre un file XML cliccando su "Salva XML". Il file così generato può essere elaborato con l'attuale versione del software di controllo.

| 🚺 INPS - UniEMens Distint                | a del contenuto del file C       | :\Program Files (x86)\INPS        | \INPS uniEMens individuale\B  | ackup\Teleco      |  |  |  |  |  |
|------------------------------------------|----------------------------------|-----------------------------------|-------------------------------|-------------------|--|--|--|--|--|
| ISTITUTO NAZIONALE PREVIDENZA SOCIALE    |                                  |                                   |                               |                   |  |  |  |  |  |
| Distinta del conte<br>FILE di PROVA      | enuto del file:<br>201207191205. | .UniEM S                          | tampa elenco aziende          | , Stampa dettagli |  |  |  |  |  |
| Ragione sociale: A<br>Codice Fiscale: 12 | ZIENDA DI PROVA<br>3456780901    |                                   |                               | Periodo: 2010-07  |  |  |  |  |  |
| Pos. Contributiva<br>1234567890          | Modalità di composizior          | ne: completa                      |                               |                   |  |  |  |  |  |
| Denunce<br>Individuali                   | Numero denunce 5                 | Totale imponibile E.<br>41.569,00 |                               |                   |  |  |  |  |  |
|                                          |                                  |                                   |                               |                   |  |  |  |  |  |
| Denuncia<br>Aziendale                    | Num. lavoratori 5                | Tratt. quota lav. S               | Forza Aziendale 5             |                   |  |  |  |  |  |
| Dati quadratura mese                     | Num. Denunce 5                   | Totale a debito E.<br>16.955,00   | Totale a credito E.<br>960,00 |                   |  |  |  |  |  |
|                                          |                                  |                                   |                               |                   |  |  |  |  |  |
|                                          |                                  |                                   |                               |                   |  |  |  |  |  |
|                                          |                                  |                                   |                               |                   |  |  |  |  |  |
|                                          |                                  | Uscita                            | rno                           | Salva XML         |  |  |  |  |  |

Ulteriori informazioni sono disponibili presso il sito istituzionale "*www.inps.it*" nell'area "*Informazioni*" - "Le aziende, i consulenti ed i professionisti" al link "Progetto UNIEMENS".

Per assistenza scrivere tramite Cassetto previdenziale alla sede INPS oppure inviare mail all'indirizzo sottoelencato riferito alla propria regione indicando sempre un recapito telefonico e la sede INPS di riferimento per un eventuale contatto immediato in merito ai quesiti posti.

#### Centri di assistenza regionale uniEMens:

- mensilizzazione.abruzzo@inps.it
- mensilizzazione.basilicata@inps.it
- mensilizzazione.calabria@inps.it
- mensilizzazione.campania@inps.it
- mensilizzazione.emiliaromagna@inps.it
- mensilizzazione.friuliveneziagiulia@inps.it
- mensilizzazione.lazio@inps.it
- mensilizzazione.liguria@inps.it
- mensilizzazione.lombardia@inps.it
- mensilizzazione.marche@inps.it
- mensilizzazione.molise@inps.it
- mensilizzazione.piemonte@inps.it
- mensilizzazione.puglia@inps.it
- mensilizzazione.sardegna@inps.it
- mensilizzazione.sicilia@inps.it
- mensilizzazione.toscana@inps.it
- mensilizzazione.trentinoaltoadige@inps.it
- mensilizzazione.umbria@inps.it
- mensilizzazione.valledaosta@inps.it
- mensilizzazione.veneto@inps.it